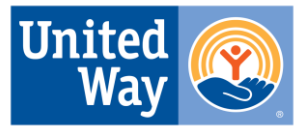

United Way of Greater Toledo Serving Lucas, Wood & Ottawa counties

The application process will take place on United Way's E-Cimpact platform. You may add the application if your agency is already using this system or register your organization to access it.

Applicants (agencies) must first create an account: Visit E-CImpact at https://agency.e-

<u>cimpact.com/login.aspx?org=37145F</u>. *Note: You must have an EIN to register an agency*. Follow the prompts on the website to set up your agency profile and register any program(s) for which you wish to request funding. If unable to access the site, email us at <u>Reporting.Help@uwcentralohio.org</u>. For more guidance navigating the site once logged in, check out the user guide in the Resources section in the lower right corner of the home page.

Some agencies which previously applied for funding on this platform may have an existing account. If you try to register your agency and receive a message that the agency is already in our system, please email <u>reporting.help@uwcentralohio.org</u> to confirm or update login credentials and gain access.

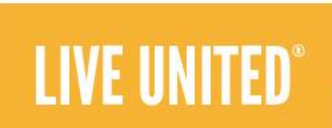

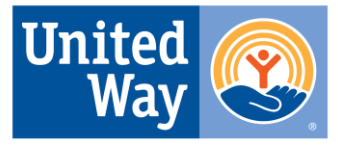

#### **United Way of Greater Toledo Grant Funding Application Overview – Agency Registration**

United Way of Greater Toledo Serving Lucas, Wood & Ottawa counties

0

Go to the e-CImpact site via United Franklin County Way BOARD OF In partnership with: the link provided. Create an COMMISSIONER United Way of Central Ohio account by clicking the bottom green button. You will see a new page requesting your UNITED WAY OF CENTRAL OHIO **C** IMPACT EIN. (If you do not have an Sign-In EIN, you cannot self-register Please sign in to your account **Community Impact Management** on this site. Contact User Name AGENCY SITE reporting.help@uwcentralohio Password .org for assistance) Click Next. Forgot your password? Create an e-CImpact account

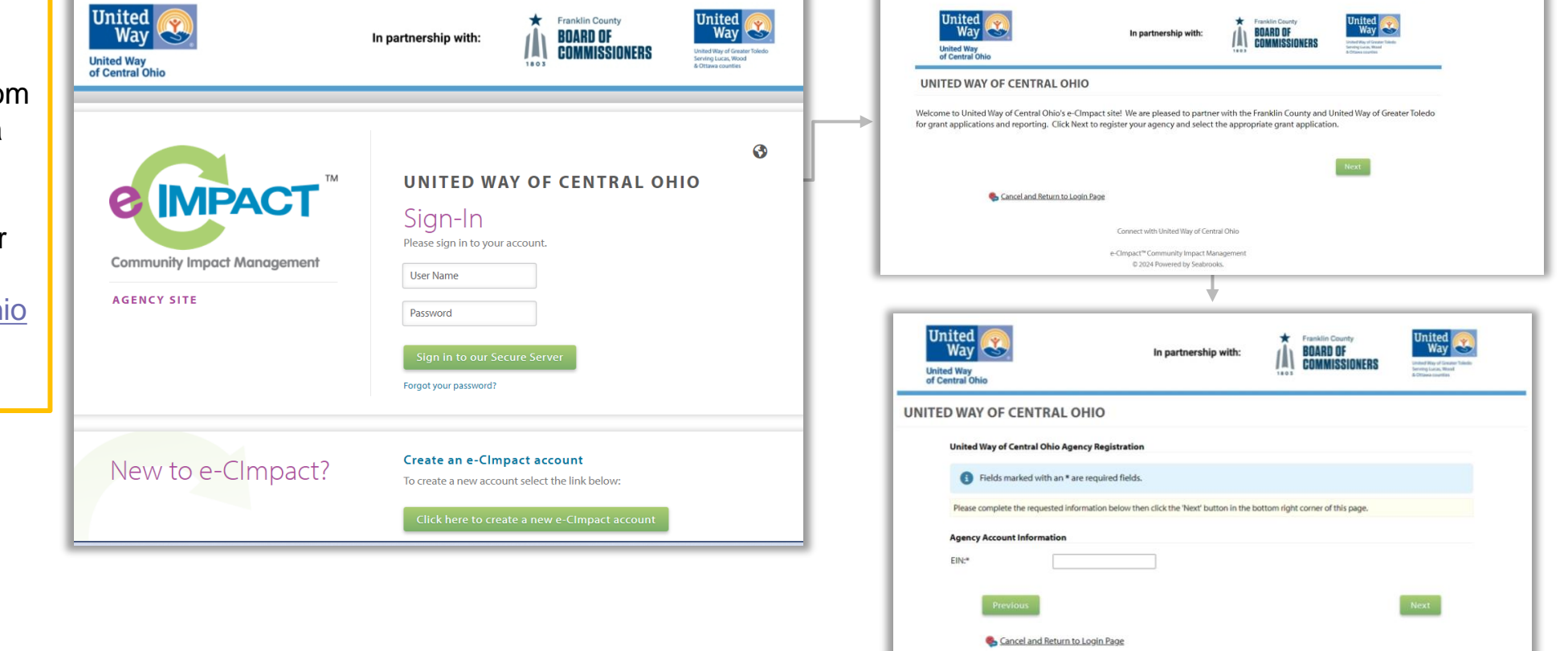

Skip to slide 8 if your agency is already in the system

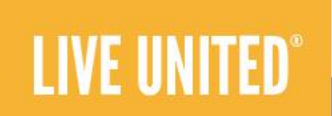

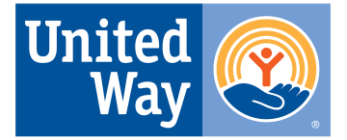

United Way of Greater Toledo Serving Lucas, Wood & Ottawa counties

| Please complete the requested information below then click the 'Next' button in the bottom right corner of this page. Agency Account Information                                                                                                    | Fill in all required fields                     | UNITED WAY OF CENTRAL OHIO                                                                                                    |  |  |  |  |  |
|----------------------------------------------------------------------------------------------------|-------------------------------------------------|----------------------------------------------------------------------------------------------------|--|--|--|--|--|
| EINt* 034                                                                                                    | on the Agency<br>Registration                   | Please review the list of currently available Grant Applications below. Select a grant from the list to request an application of the provided.                                                                                                    |  |  |  |  |  |
| Website URL:           NTEE:           Description:                                                                                                    | page. Choose your                               | Please review the list of currently available Grant Applications below. Select a grant from the list to request an application. Some may require pre-qualification information be provided. For questions and further assistance please email reporting.help@uwcentralohio.org                                         |  |  |  |  |  |
| Limit up to 730 detexters.<br>Accredited:                                                                                                    | address is<br>recommended) and                  | United Way Program Investment<br>2024-25 Program Investment                                                                                                    |  |  |  |  |  |
| Ideoregisted by:                                                                                                    | password. Click next.<br>Select the appropriate | O 2024 Letter of Intent                                                                                                    |  |  |  |  |  |
| Unit up to 730 cherecters.                                                                                                    | UWGT Grant<br>Application. Click next.          | United Way of Greater Toledo<br>UWGT 2024 Program Investment                                                                                                    |  |  |  |  |  |
| Limit up to 750 cheracters.<br>Address                                                                                                    |                                                 | UWGT Program Investment 2024 - Lucas/Wood Counties     Application for July 2024 to June 2027 Funding     Process: Applications will be reviewed by United Way's Collaborative Impact Cabinet (CIC) and com                                                                                                    |  |  |  |  |  |
| Address Type:" Main  Address Line 1:" Address Line 2: City:" City:" City |                                                 | volunteers. Once reviewed, qualifying programs will be asked to move to the interview stage of the<br>Final recommendations for funding will be made by the CIC and volunteers to United Way's Board o<br>Directors. Applicant agencies will be notified about program funding once the recommendations a<br>approved. |  |  |  |  |  |
| lip Code."                                                                                                    | -                                               | O UWGT Program Investment 2024 - Ottawa<br>Application for July 2024 to June 2027 Funding                                                                                                    |  |  |  |  |  |
|                                                                                                    |                                                 | Previous                                                                                                    |  |  |  |  |  |

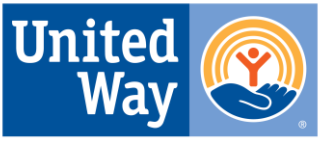

United Way of Greater Toledo Serving Lucas, Wood & Ottawa counties

You will see a confirmation page indicating you are registered for the grant application. Click continue.

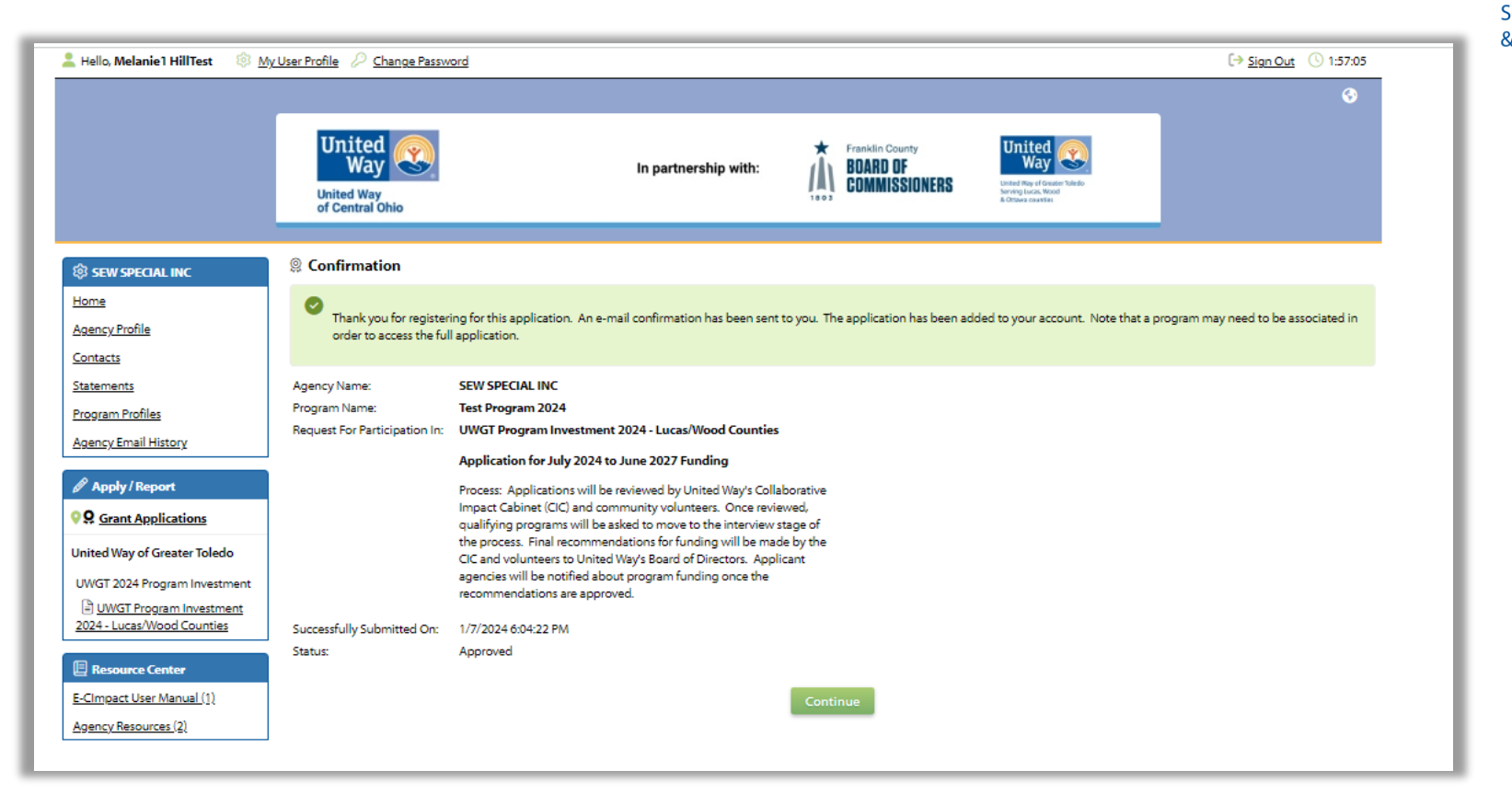

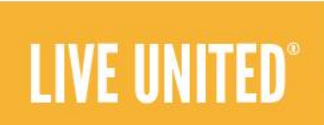

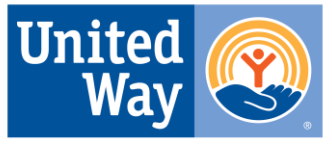

United Way of Greater Toledo Serving Lucas, Wood & Ottawa counties

Once the agency profile is set up, and you selected the grant application, you will see the process and agency level forms to be completed. Next, create a program profile to assign to the application. Once completed, you will have access to all application questions.

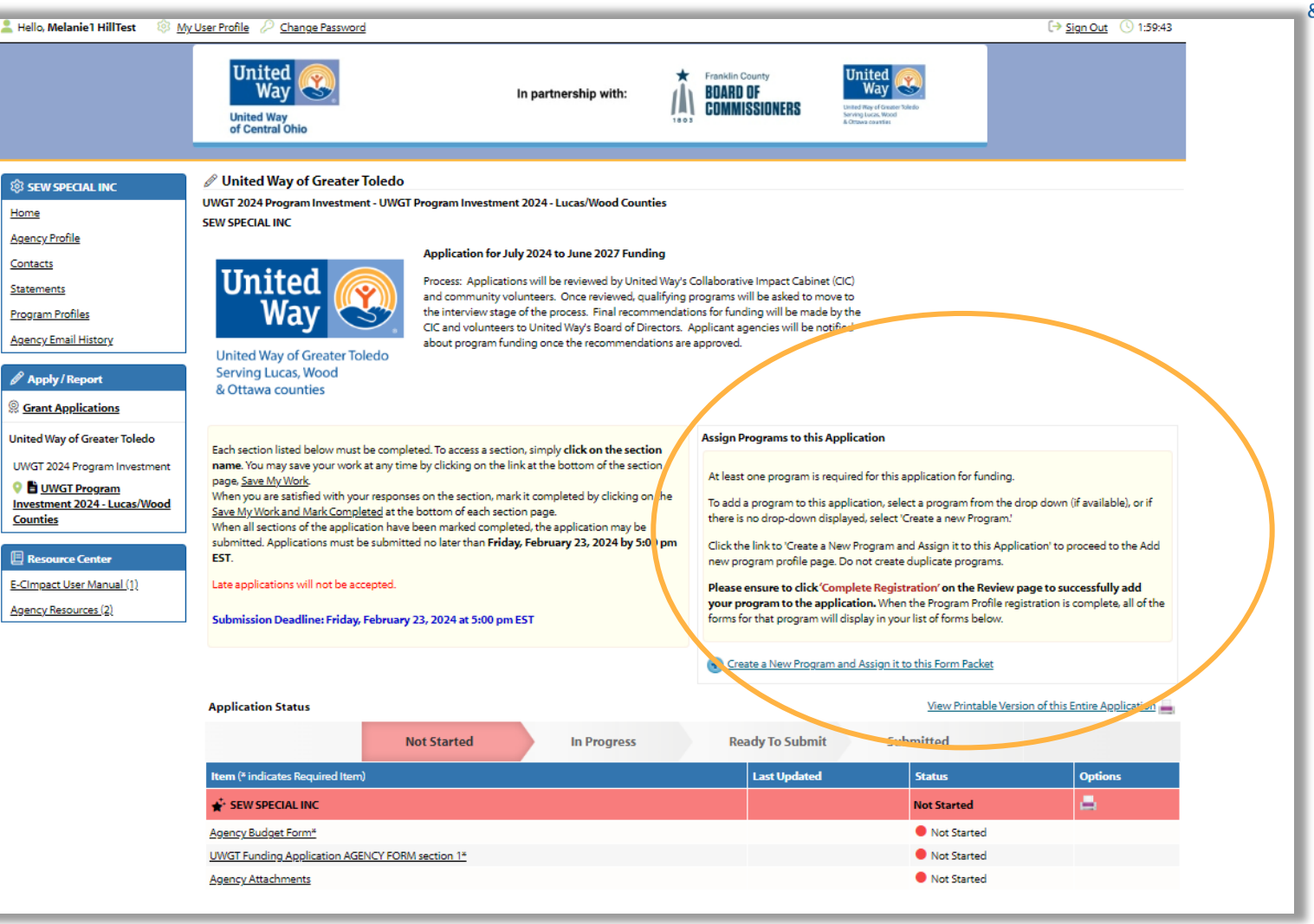

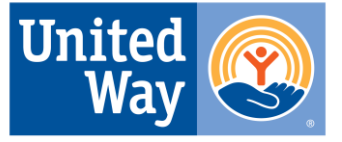

United Way of Greater Toledo Serving Lucas, Wood & Ottawa counties

Fill in information about your program, then click Save/Complete Registration. A summary of the registration will appear. Click Complete Registration. You will get a confirmation screen (and an email will be sent to you). Click Continue.

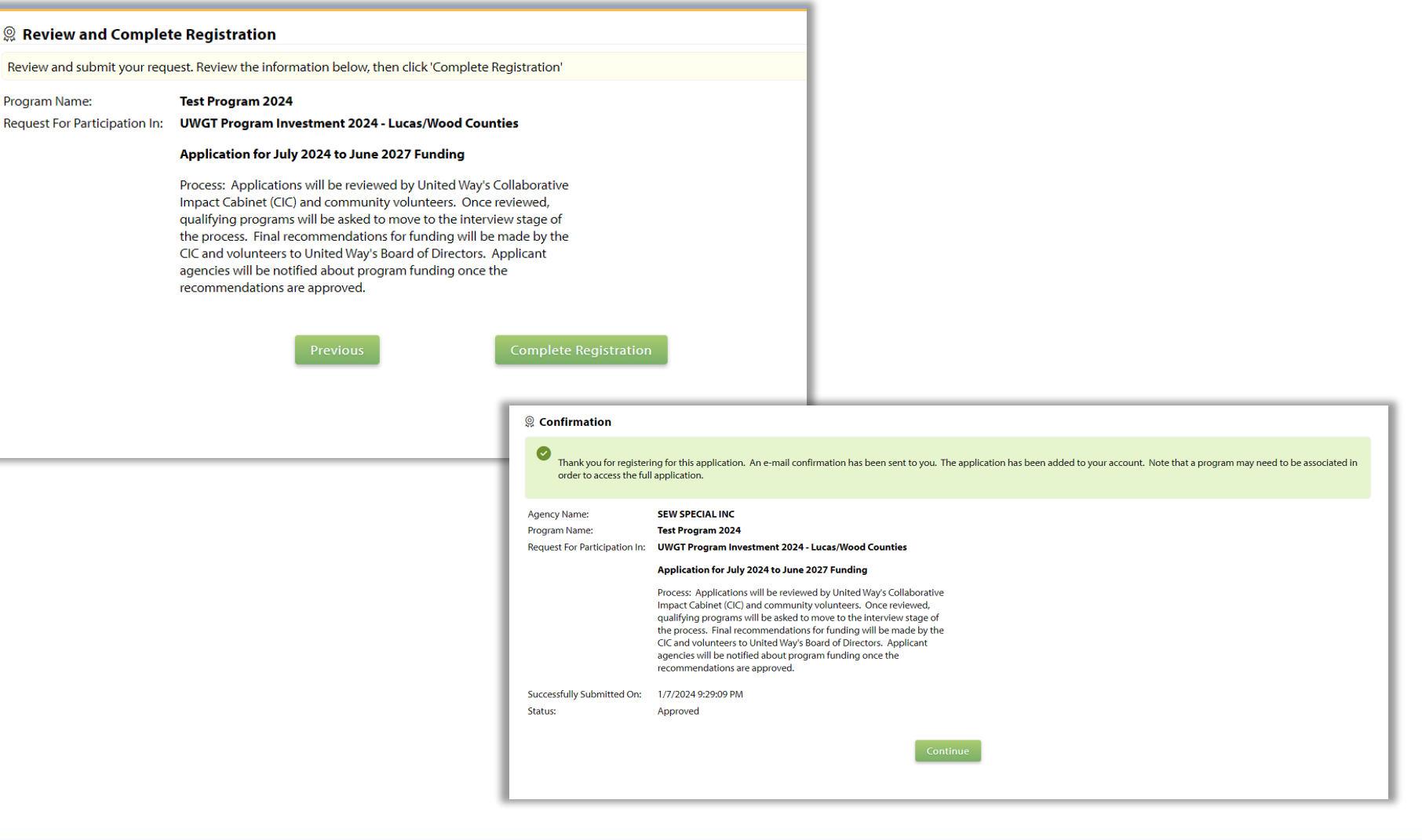

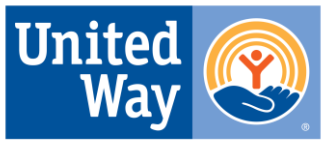

United Way of Greater Toledo Serving Lucas, Wood & Ottawa counties

Now you have access to all forms required to complete the application. Notice there are forms under the Program Name.

If you have multiple programs for which you are applying for funding, repeat the steps to register or select another program and once finished, you will see those same forms appear under each program you have registered.

The rest is up to you!

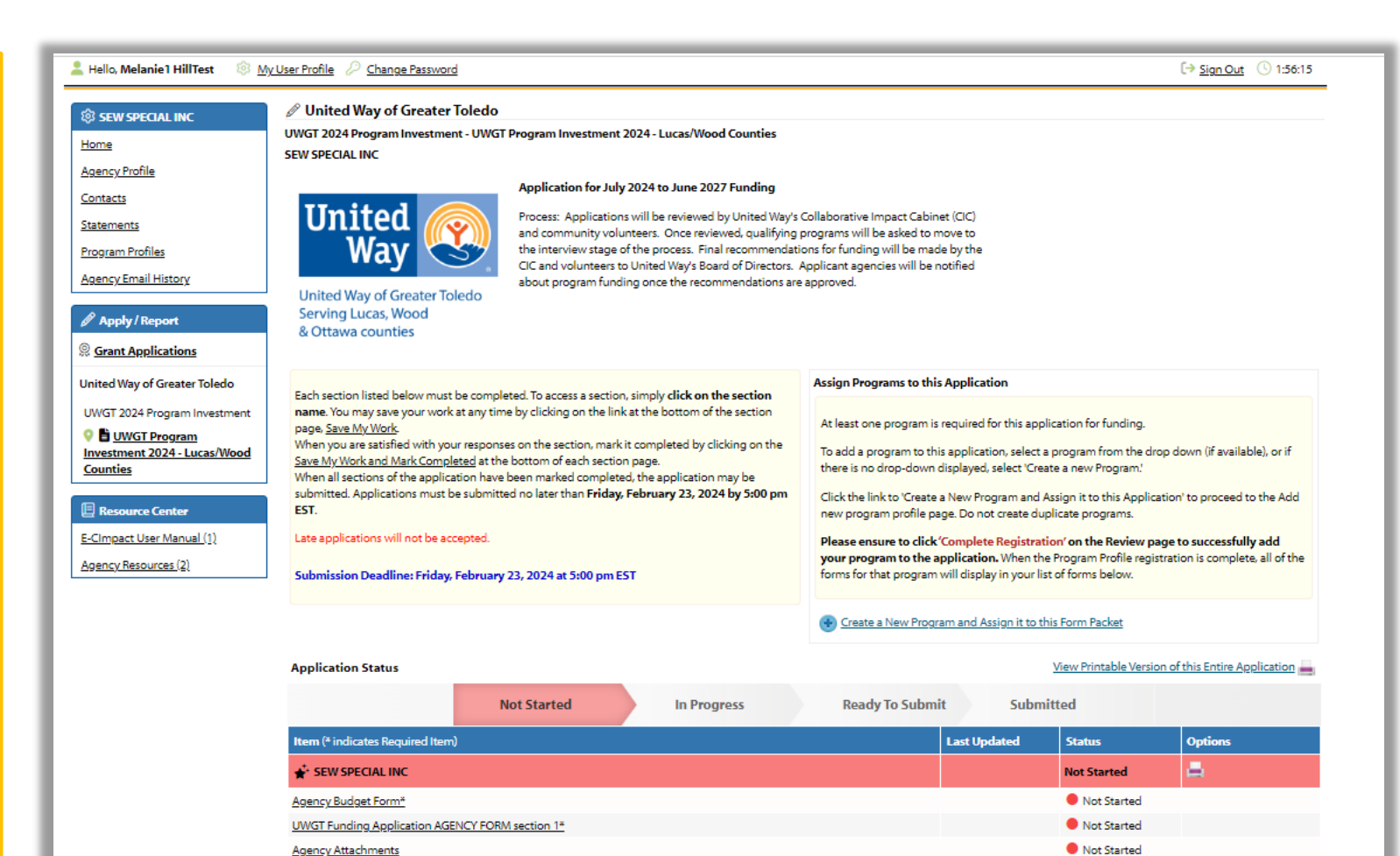

💣 Test Program 2024

Program Attachments

Program Operating Budget\*

UWGT Funding Application PROGRAM FORM sections 4 and 5\*

UWGT Funding Application PROGRAM FORM Lucas and Wood Counties sections 2 and 3\*

Skip to slide 13

Not Started

Not Started

Not Started

Not Started

Not Started

Include?

#### Click here to access agency/organization profile

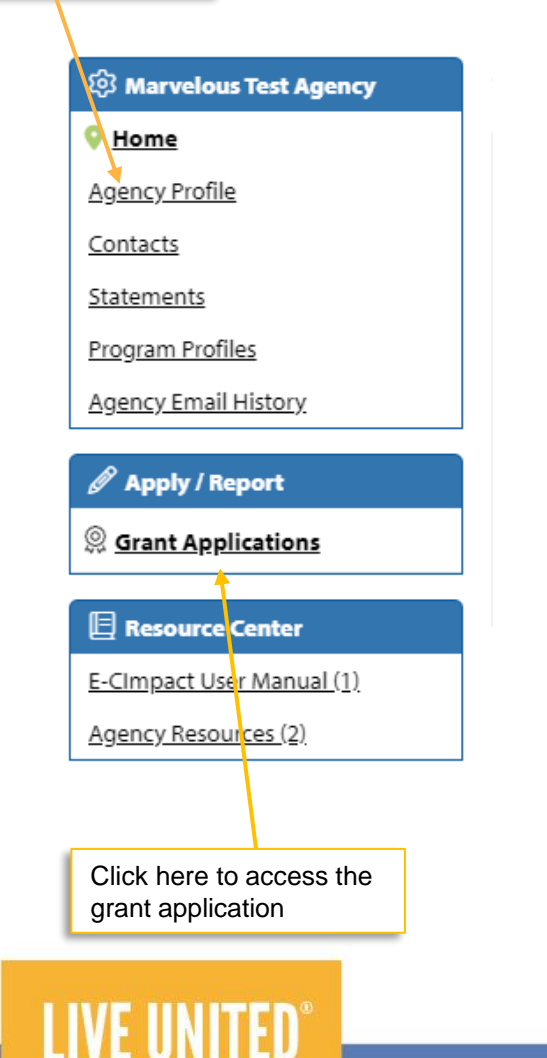

## **United Way of Greater Toledo Grant Funding Application Overview** (Existing Agency Instructions)

#### Once logged in: Review/Update Agency profile information Next, under the Apply/Report section on the left margin of the screen, click Grant Applications and you will see the options below.

# United Way Program Investment 2024-25 Program Investment 2024 Letter of Intent **United Way of Greater Toledo**

UWGT 2024 Program Investment

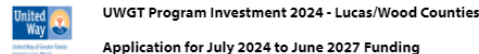

United Way

Application for July 2024 to June 2027 Funding

Process: Applications will be reviewed by United Way's Collaborative Impact Cabinet (CIC) and community volunteers. Once reviewed, qualifying programs will be asked to move to the interview stage of the process. Final recommendations for funding will be made by the CIC and volunteers to United Way's Board of Directors. Applicant agencies will be notified about program funding once the recommendations are approved.

#### UWGT Program Investment 2024 - Ottawa

#### Application for July 2024 to June 2027 Funding

Process: Applications will be reviewed by United Way's Collaborative Impact Cabinet (CIC) and community volunteers. Once reviewed, qualifying programs will be asked to move to the interview stage of the process. Final recommendations for funding will be made by the CIC and volunteers to United Way's Board of Directors. Applicant agencies will be notified about program funding once the recommendations are approved.

For assistance contact Reporting.Help@uwcentralohio.org

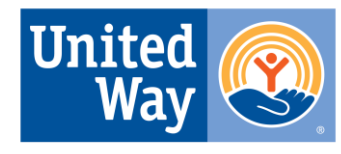

United Way of Greater Toledo Serving Lucas, Wood & Ottawa counties

Select the application for your county. Click Continue.

Click Complete Registration to add the grant application to your agency profile (do not click Previous or the system will put your application into a pending status and you will not be able to access it right away). Click continue on the next page that pops up.

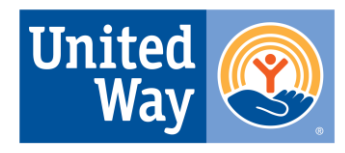

United Way of Greater Toledo Serving Lucas, Wood & Ottawa counties

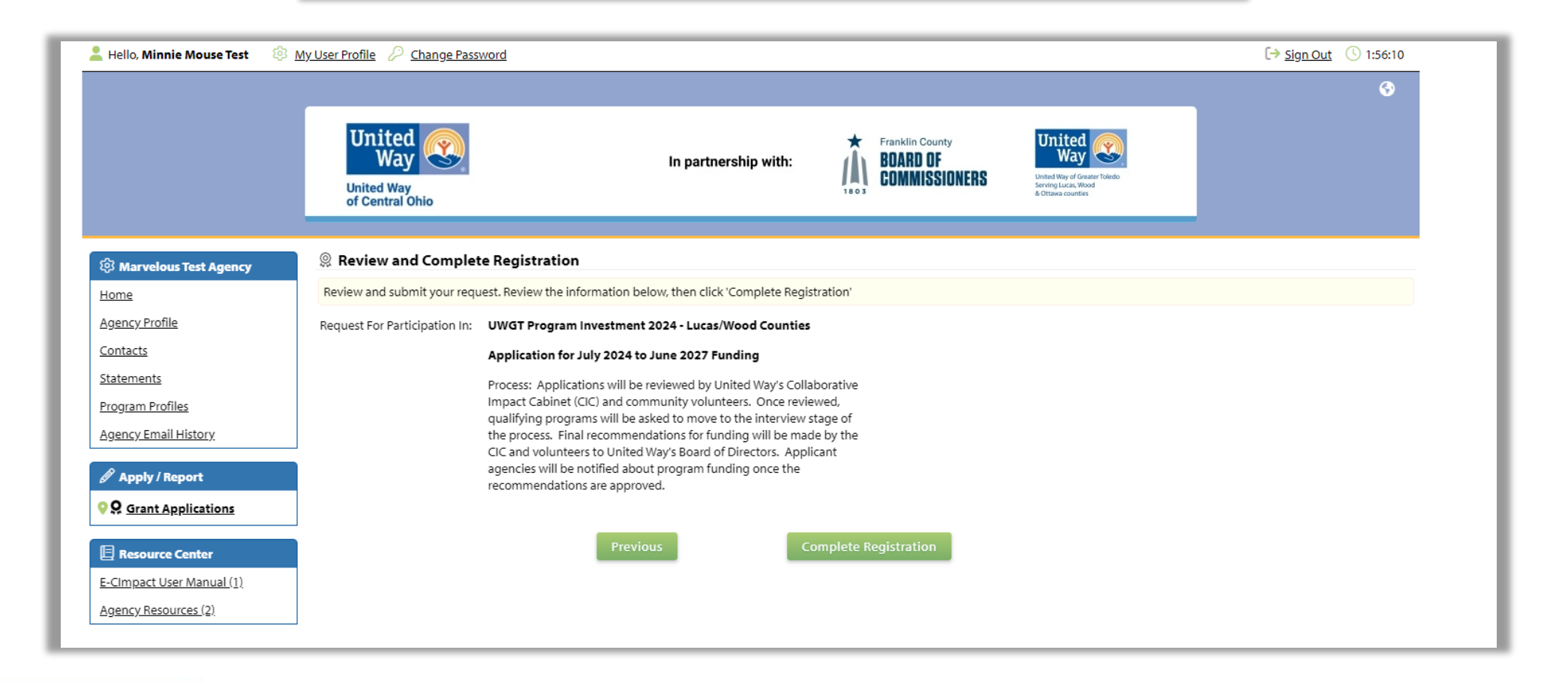

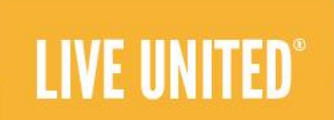

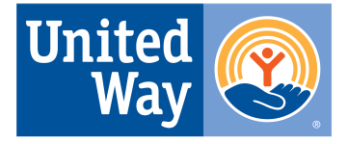

United Way of Greater Toledo Serving Lucas, Wood & Ottawa counties

Once you selected the grant application, you will see the process and agency level forms to be completed. Next, create a program profile to assign to the application. Once this is completed, you will have access to all application questions.

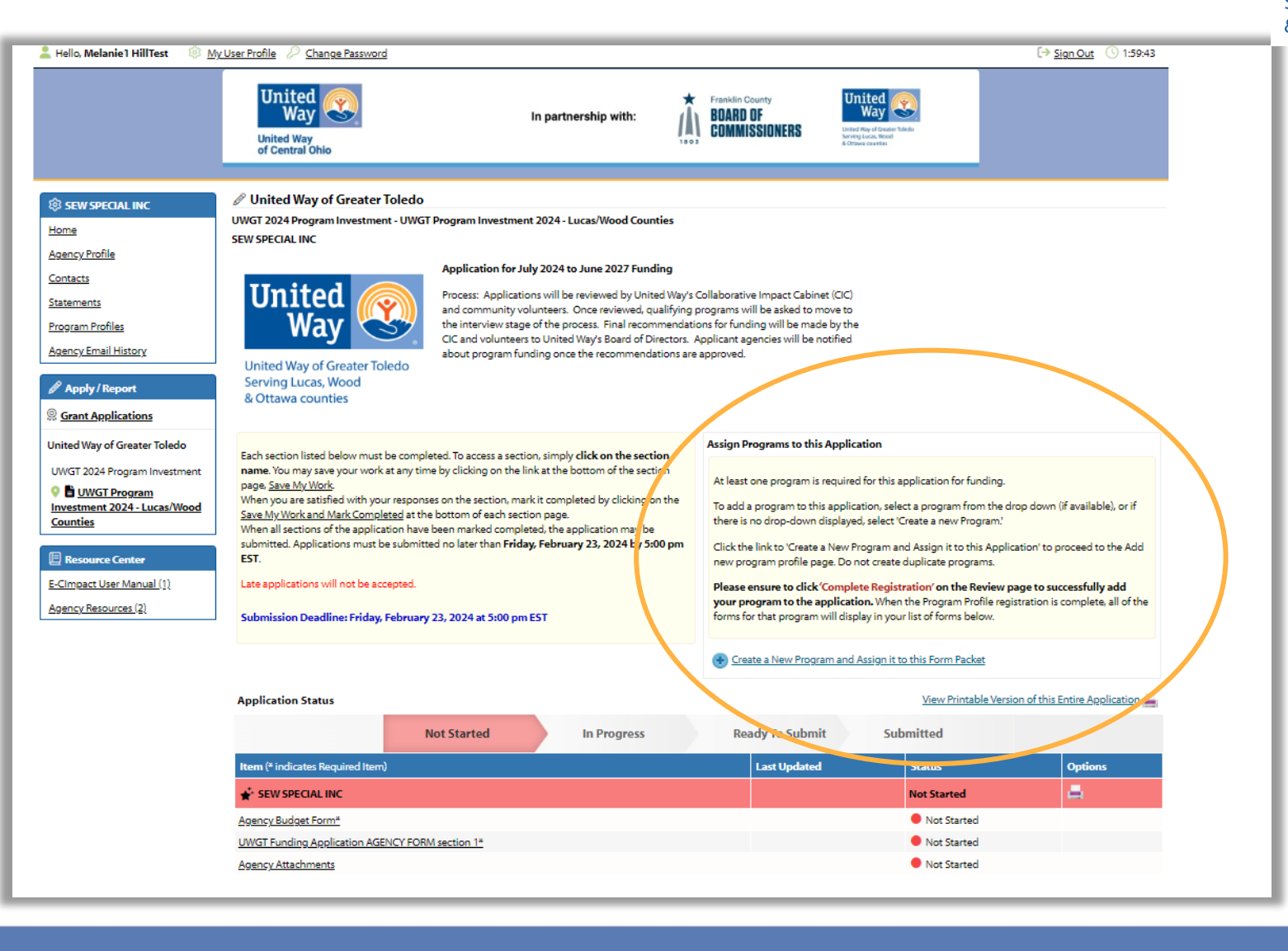

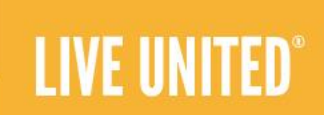

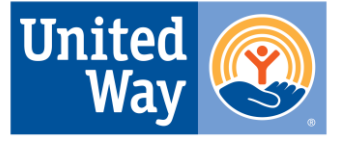

United Way of Greater Toledo Serving Lucas, Wood & Ottawa counties

Fill in information about your program, then click Save/Complete Registration. A summary of the registration will appear. Click Complete Registration. You will get a confirmation screen (and an email will be sent to you). Click Continue.

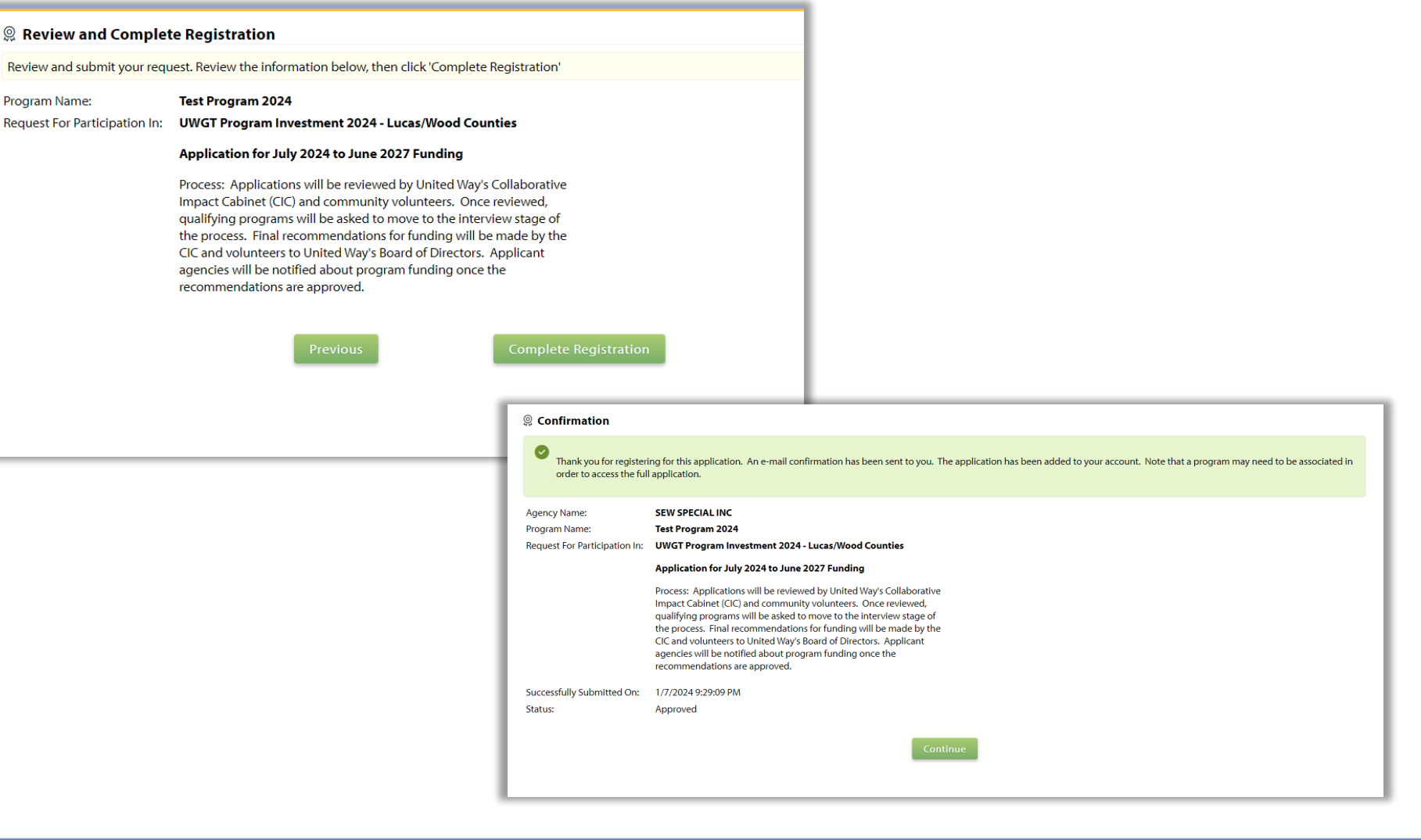

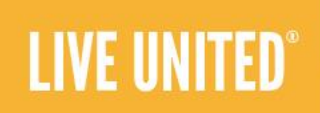

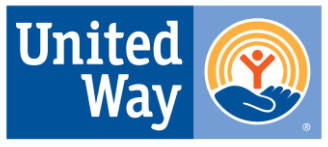

United Way of Greater Toledo Serving Lucas, Wood & Ottawa counties

Now you have access to all forms required to complete the application. Notice there are forms under the Program Name.

If you have multiple programs for which you are applying for funding, repeat the steps to register or select another program and once finished, you will see those same forms appear under each program you have registered.

The rest is up to you!

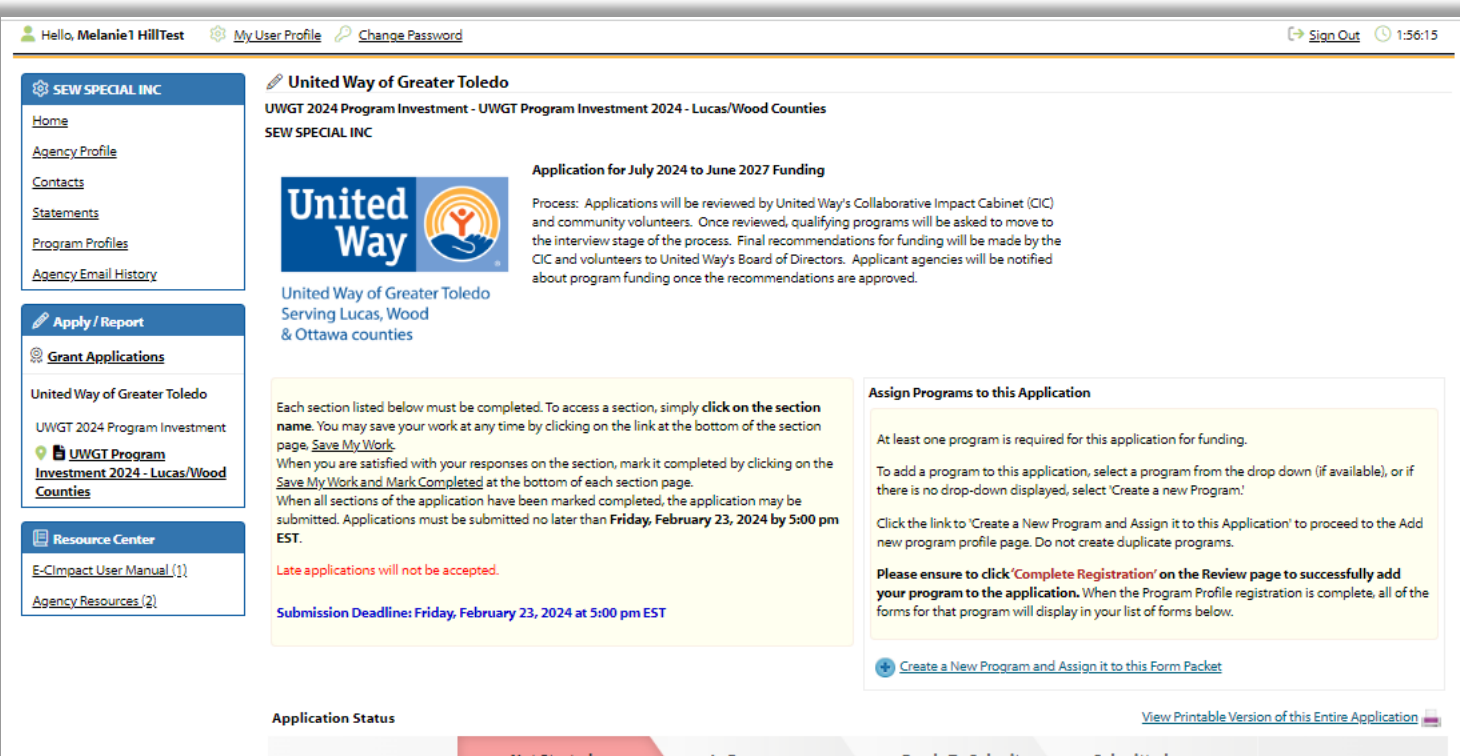

| Application Status                                                              |                 |                             |                        |                                                                                                    |  |
|---------------------------------------------------------------------------------|-----------------|-----------------------------|------------------------|----------------------------------------------------------------------------------------------------|--|
| In Progress                                                                     | Ready To Submit | submitt                     | ed                     |                                                                                                    |  |
| Item (* indicates Required Item)                                                |                 |                             |                        |                                                                                                    |  |
| 🖈 SEW SPECIAL INC                                                               |                 |                             |                        |                                                                                                    |  |
| Agency Budget Form*                                                             |                 |                             |                        |                                                                                                    |  |
| UWGT Funding Application AGENCY FORM section 1*                                 |                 |                             |                        |                                                                                                    |  |
| Agency Attachments                                                              |                 |                             |                        |                                                                                                    |  |
|                                                                                 |                 |                             | Not Started            | 🖉 Include? 🚍                                                                                                    |  |
| Program Operating Budget*                                                       |                 |                             |                        |                                                                                                    |  |
| UWGT Funding Application PROGRAM FORM sections 4 and 5*                         |                 |                             |                        |                                                                                                    |  |
| UWGT Funding Application PROGRAM FORM Lucas and Wood Counties sections 2 and 3* |                 |                             |                        |                                                                                                    |  |
| Program Attachments                                                             |                 |                             |                        |                                                                                                    |  |
|                                                                                 | In Progress     | In Progress Ready To Submit | ties sections 2 and 3* | In Progress Ready To Submit Submitted Version Version |  |

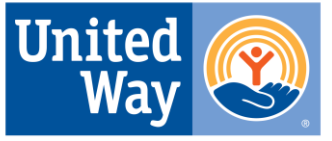

United Way of Greater Toledo Serving Lucas, Wood & Ottawa counties

On the application forms, hover over the green question marks to see additional help and/or important links.

| United Way of Greater Toledo JWGT 2024 Program Investment - UWGT Program Investment 2024 - Lucas/Wood Counties                         |                                                                           |
|----------------------------------------------------------------------------------------------------|---------------------------------------------------------------------------|
| EW SPECIAL INC - Test Program 2024                                                                                                    | ₹ Switch Forms                                                            |
| Status:  Not Started                                                                                                    |                                                                           |
| UWGT Funding Application PROGRAM FORM sections 4 and 5                                                                                 |                                                                           |
| 🌾 You may save your work at any time by clicking on the "Save My Work" link/icon at the bottom or top of the page.                     |                                                                           |
| When you have completed all questions on the form, select the "Save My Work and Mark as Completed" link/icon at the                    | bottom or top of this page.                                               |
| You may also SWITCH between forms in this application by using the SWITCH FORMS feature in the upper right corner.<br>be saved.        | When switching forms, any updates to the existing form will automatically |
| Section IV: DATA COLLECTION & DEMOGRAPHIC INFORMATION                                                                                  |                                                                           |
| We are requesting a data sample for et a 30% (possible 30 points)<br>link to the template.<br>Enter your data sample into the template | over the green info circle to the left to access a iew Page).             |
| Data Collection: What system or software do you use to capture data for your program?                                                  |                                                                           |
|                                                                                                    |                                                                           |
| Limit up to 4000 characters (0 used).                                                                                                  |                                                                           |
| Historic Data (Years): How many full years of program<br>data do you have in the format (or software) noted<br>above?                  |                                                                           |

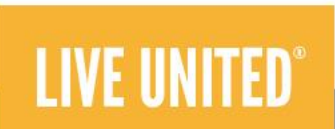

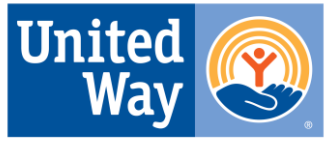

United Way of Greater Toledo Serving Lucas, Wood & Ottawa counties

The status bar makes it easy to track your progress. Once complete, the status bar will be green and you will not be able to make edits. You will receive an email confirming that the application was successfully submitted.

LIVE UNITED

| Application Submission Details<br>Send Submiss | tion Confirmation Email To:* reporting.help@uwcentra    | ohio.or                     |                                         | You will only see<br>button when all s<br>Completed/Read<br>status | e the red submit<br>sections are in<br>dy to Submit                    |                                |                                           |
|------------------------------------------------|---------------------------------------------------------|-----------------------------|-----------------------------------------|--------------------------------------------------------------------|------------------------------------------------------------------------|--------------------------------|-------------------------------------------|
| Application Status                             |                                                         | View Print                  | able Version of this Entire Application |                                                                    |                                                                        |                                |                                           |
| Not Star                                       | ted In Progress                                         | Ready To Submit Submitted   |                                         |                                                                    |                                                                        |                                |                                           |
| Item (* indicates Required Item)               | Last Updated                                            | Status                      | Options                                 | Thank you for submitting your application. Applicat                | ions will be reviewed by United Way's Collaborative Impact Ca          | binet (CIC) and community vol- | unteers. Once reviewed, qualifying        |
| ★* SEW SPECIAL NETWORK                         | 10/26/2020 1:28 PM (CST)                                | Completed / Ready to Submit | <b></b>                                 | Applicants agencies will be notified about progra                  | m funding once the recommendations are approved.                       | 3 made by the CiC and volume   | ers to onlited way's board of bilectors.  |
| Organization Budget Form*                      | Captain Marvel<br>10/26/2020 1:28 PM (CST)              | Completed / Ready to Submit |                                         | Application Submission Datails                                     |                                                                        |                                |                                           |
| File Attachments                               |                                                         | Completed / Ready To Submit |                                         | Submission Confirm                                                 | ation Email Sent To: reporting.help@uwcentralohio.org                  |                                |                                           |
| ★ Avengers Test Program                        | 10/26/2020 1:28 PM (CST)                                | Completed / Ready to Submit | 🗹 Include? 🗮                            |                                                                    | Submitted By: Captain Marvel on 10/26/2020 at 1:36 PM CS               | ят                             |                                           |
| Application Narrative*                         | Captain Marvel<br>10/26/2020 1:28 PM (CST)              | Completed / Ready to Submit |                                         | Application Status                                                 |                                                                        | <u>View Prir</u>               | ntable Version of this Entire Application |
| Program Operating Budget*                      | Captain Marvel<br>10/26/2020 1:28 PM (CST)              | Completed / Ready to Submit |                                         | Not Started                                                        | In Progress Ready To Submi                                             | t Submitted                    |                                           |
| File Attachments                               |                                                         | Completed / Ready To Submit |                                         | Item (* indicates Required Item)                                   | Last Updated                                                           | Status                         | Options                                   |
| ★ Super Hero After School Program              | 10/26/2020 1:29 PM (CST)                                | Completed / Ready to Submit | 🗹 Include? 🗮                            | SEW SPECIAL NETWORK                                                | 10/26/2020 1:36 PM (CST)                                               | Submitted                      |                                           |
| Application Narrative*                         | Captain Marvel<br>10/26/2020 1:28 PM (CST)              | Completed / Ready to Submit |                                         | Organization Budget Form*                                          | Captain Marvel<br>10/26/2020 1:28 PM (CST)                             | Submitted                      |                                           |
| Program Operating Budget*                      | Captain Marvel                                          | Completed / Ready to Submit |                                         | File Attachments                                                   |                                                                        | Submitted                      |                                           |
| File Attachments                               | 10/20/2020 1.29 FM (CST)                                | Completed / Ready To Submit |                                         | Application Narrative*                                             | 10/26/2020 1:36 PM (CST)<br>Captain Marvel<br>10/26/2020 1:35 PM (CST) | Submitted                      | Include?                                  |
|                                                | For assistance contact Reporting.Help@uwcentralohio.org |                             |                                         | Program Operating Budget*                                          | Captain Marvel<br>10/26/2020 1:28 PM (CST)                             | Submitted                      |                                           |
|                                                | Connect with <a> </a> <u>United Way of Central Ohio</u> |                             |                                         | File Attachments                                                   |                                                                        | Submitted                      |                                           |
|                                                | Community Impact Management.                            |                             |                                         | 💒 Super Hero After School Program                                  | 10/26/2020 1:36 PM (CST)                                               | Submitted                      | 🖉 Include? 🗮                              |
|                                                |                                                         |                             |                                         | Application Narrative*                                             | Captain Marvel<br>10/26/2020 1:28 PM (CST)                             | Submitted                      |                                           |
|                                                |                                                         |                             |                                         | Program Operating Budget*                                          | Captain Marvel<br>10/26/2020 1:29 PM (CST)                             | Submitted                      |                                           |
|                                                | ITTPN®                                                  |                             |                                         | File Attachments                                                   |                                                                        | Submitted                      |                                           |

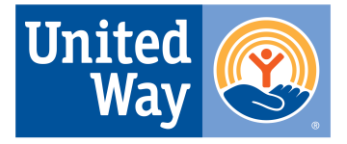

United Way of Greater Toledo Serving Lucas, Wood & Ottawa counties

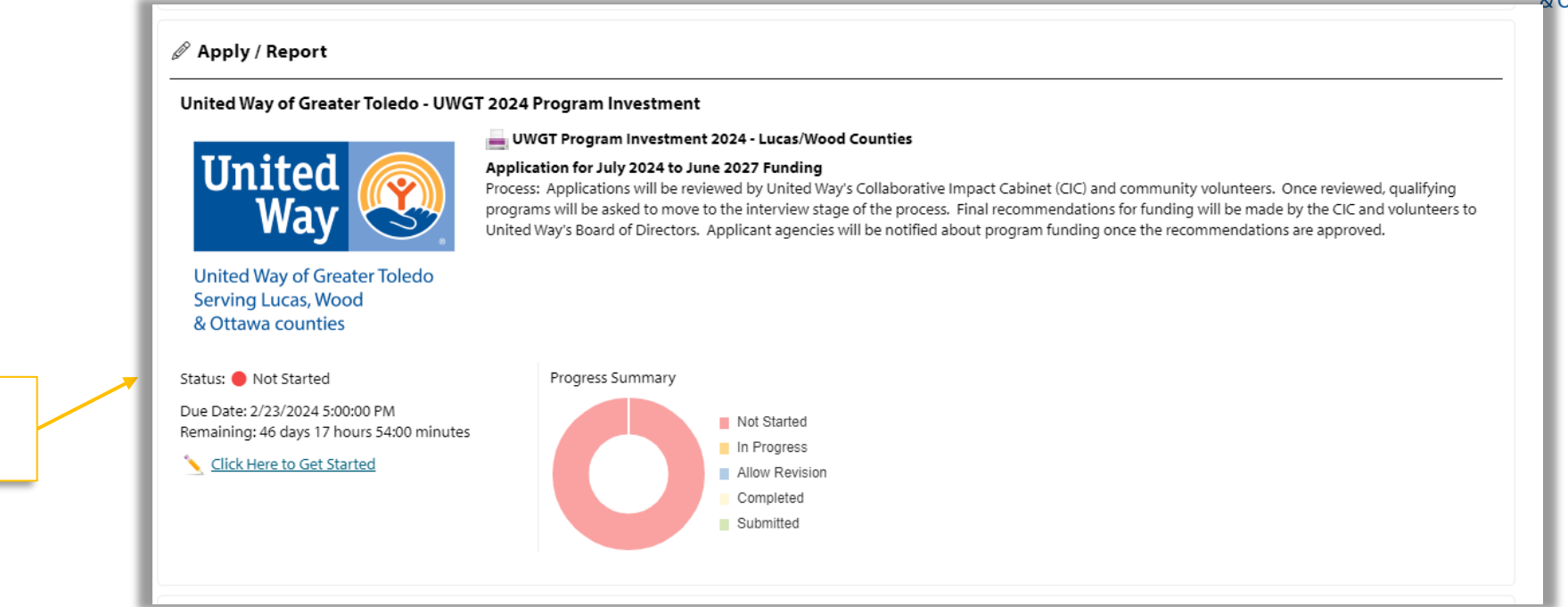

For questions specific to the grant application, please contact United Way of Greater Toledo.

For technical support please email <u>reporting.help@uwcentralohio.org</u>

Thank you!

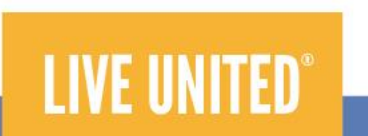

There is a countdown clock to help you remember the deadline